เทศบาลตำบลใหม่ ขอเชิญชวนผู้ประกอบการและนักท่องเที่ยวตลอดจนประชาชนทั่วไป ใช้ แอพพลิเคชั่น "ไทยชนะ" ให้เป็นส่วนหนึ่งของวิถีชีวิตปกติ โดยมีขั้นตอนดังต่อไปนี้

## ขั้นตอนสำหรับการใช้แอปพลิเคชันไทยชนะ มีดังนี้

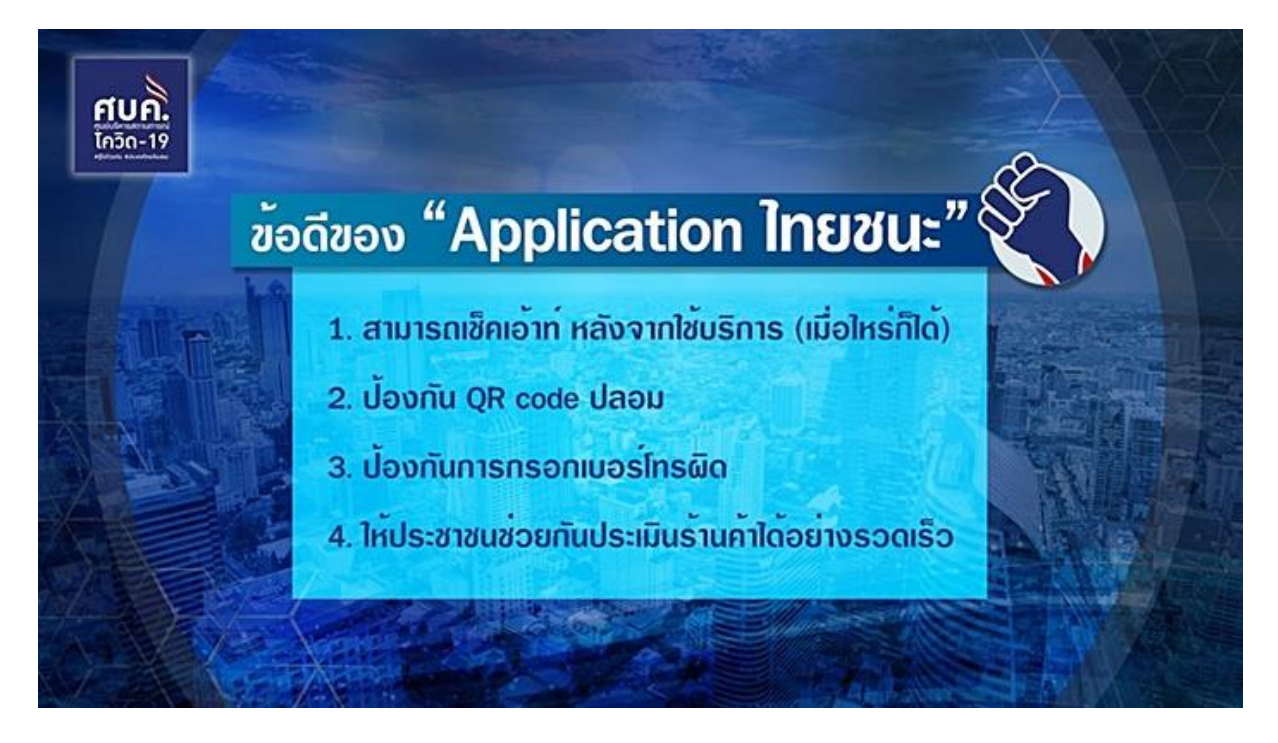

# ๑. การติดตั้ง

ดาวน์โหลดด้วยระบบปฏิบัติการมือถือสำหรับระบบแอนดรอยด์ เวอร์ชั่น ๕.๐ ขึ้นไป หรือระบบไอโอเอส ต้อง เป็นเวอร์ชั่น ๙.๐ ขึ้นไป

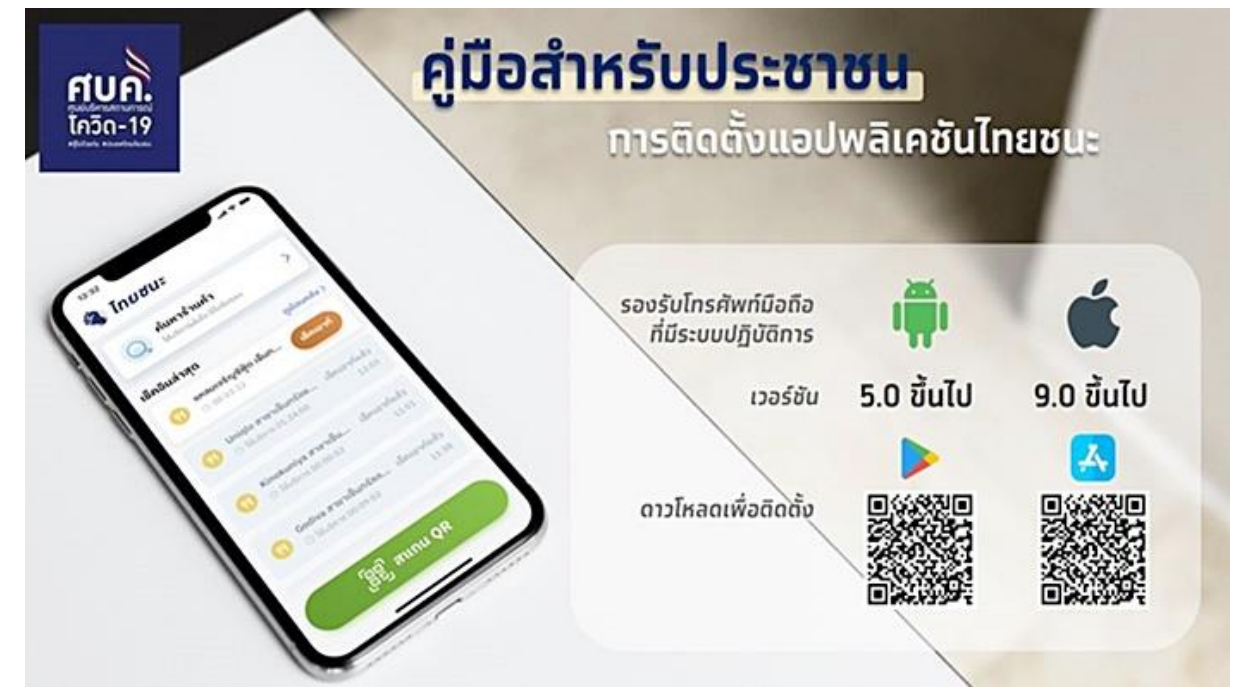

#### ๒. การลงทะเบียน

- เปิดแอปฯ ไทยชนะ
- ยอมรับข้อตกลงและยินยอม
- ระบุโทรศัพท์มือถือ
- ระบุ่ OTP ที่ได้รับจากเบอร์โทรศัพท์
- ลงทะเบียนสำเร็จพร้อมใช้งาน

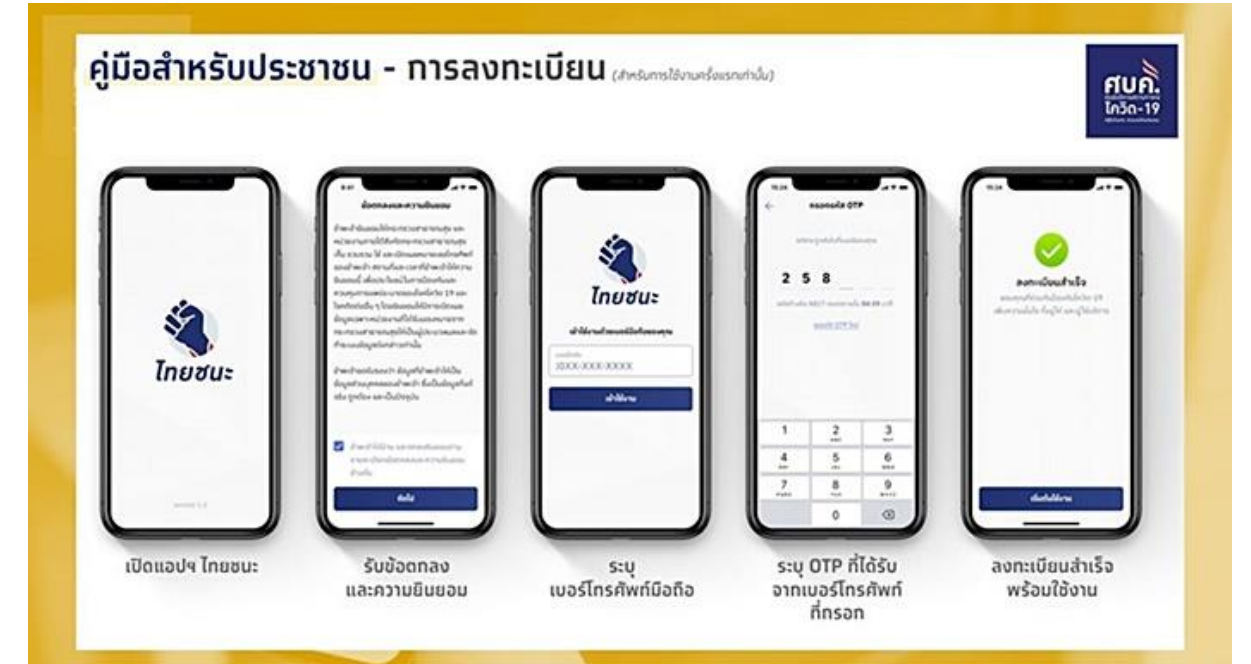

#### ๓. การเช็คอิน

- กดปุ่ม สแกน QR สีเขียว
- แสดง QR Code ที่กิจการ/กิจกรรม
- หน้าจอจะขึ้นว่า เช็กอินสำเร็จ
- ข้อมูลที่เช็กอินสำเร็จจะแสดงผลหน้าแรก

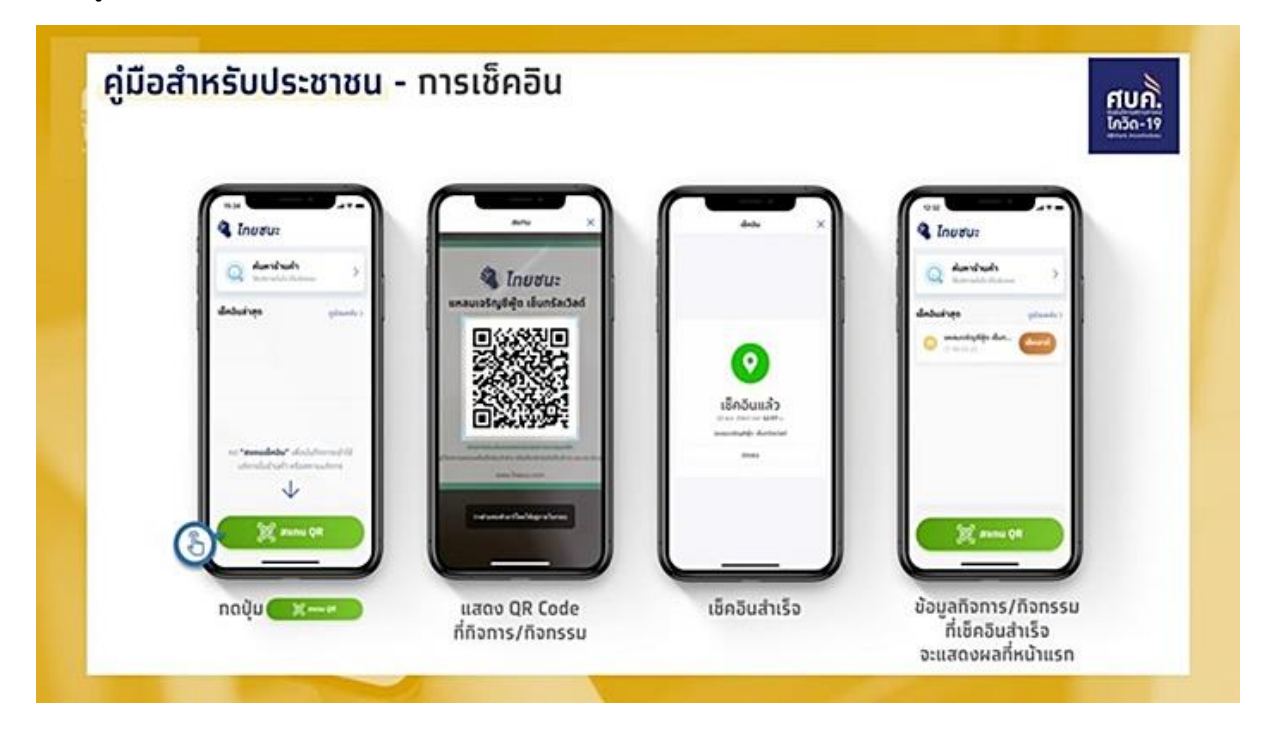

### ๔. การเช็คเอาต์

- กดปุ่ม สแกน QR สีเขียว หรือกดปุ่ม เช็กเอาต์ สีแดง ซึ่งปุ่มนี้จะไม่ต้องสแกน QR Code

- แสดง QR Code ที่กิจการ/กิจกรรม

 เช็กเอาต์สำเร็จ และทำแบบประเมินกิจการ/กิจกรรม (สามารถกดปุ่ม "ไม่ทำแบบประเมิน" เพื่อข้ามได้ โดย จะถือว่าเช็กเอาต์สำเร็จแล้ว)

- ข้อมูลกิจการ/กิจกรรม ที่เช็กเอาต์สำเร็จ จะแสดงผลที่หน้าแรกว่าเช็กเอาต์แล้ว

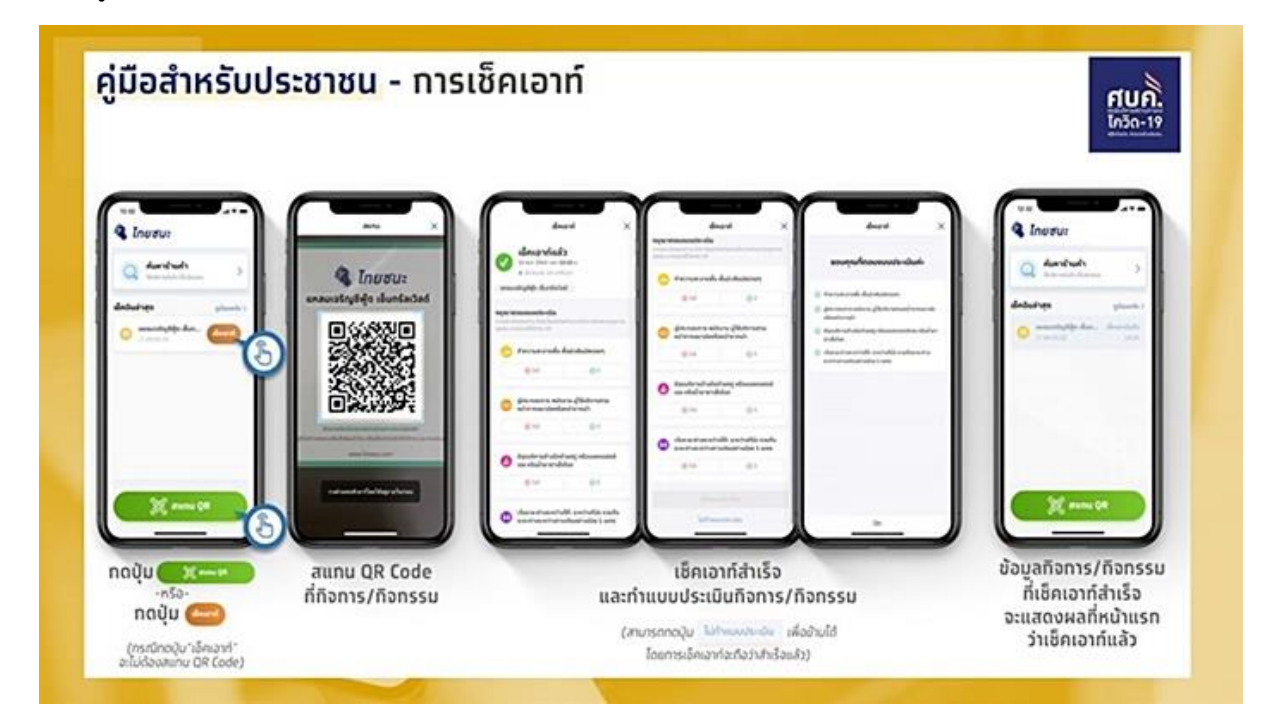

### ส. การค้นหาร้านค้า

- กดปุ่มรูปแว่นขยาย "ค้นหาร้านค้า"
- ค้นหาจากชื่อกิจการ/กิจกรรม ตามจังหวัด หรือตำแหน่งใกล้เคียง
- ดูผลการค้นหา
- ดูรายละเอียดแต่ละกิจการ/กิจกรรม

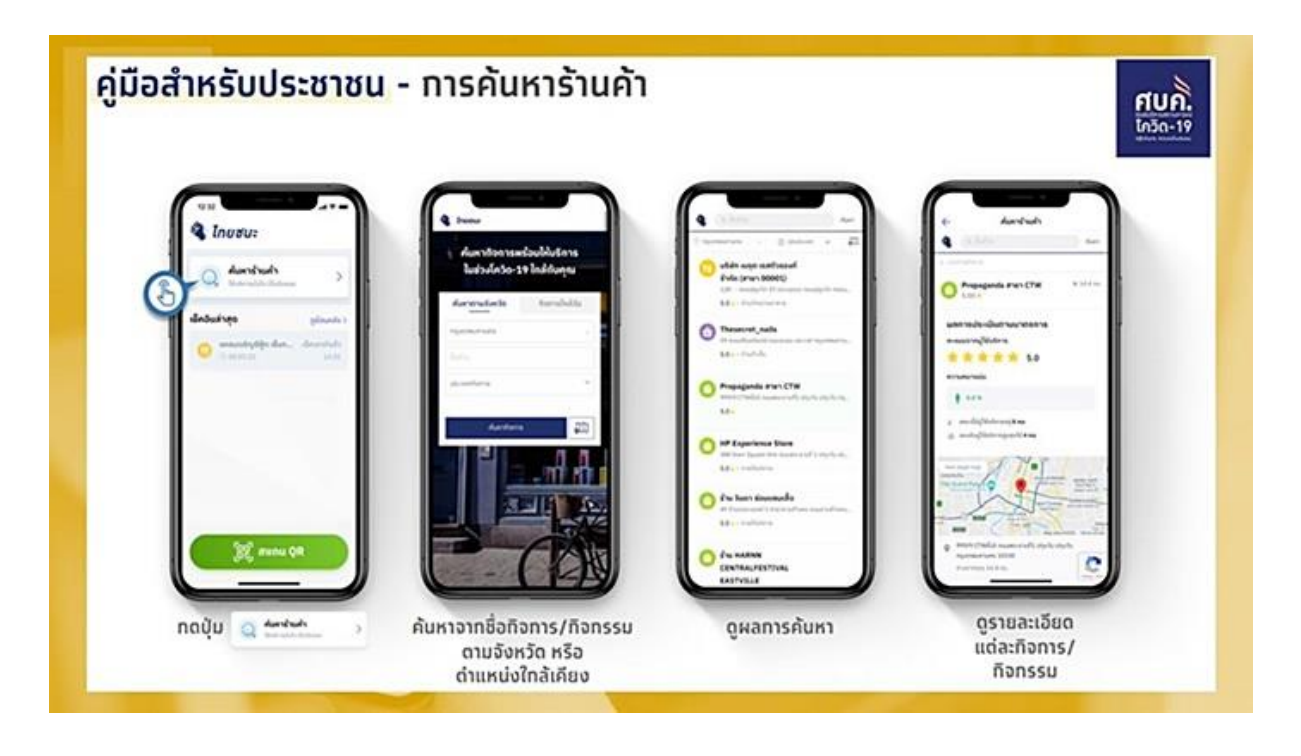

# ประโยชน์ที่ได้รับ จากแอพพลิเคชั่น "ไทยชนะ"

- ประชาชนได้รับการแจ้งเตือนหากพบความเสี่ยงในการติดเชื้อ
- ประชาชนสามารถนำข้อมูลไปเป็นหลักฐานเพื่อประกอบการรับการตรวจคัดกรองทางห้องปฏิบัติการ ฟรี
- ประชาชนสามารถตรวจสอบความเสี่ยงของสถานประกอบการที่ให้บริการ

![](_page_3_Figure_4.jpeg)

ขอบพระคุณสำหรับความร่วมมือ เสียเวลาสักนิดเพื่อไทยชนะ โรคโควิด-๑๙